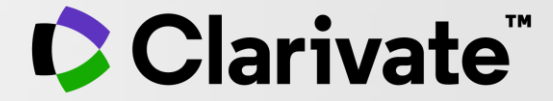

## Metode de ameliorare a profilului de autor

Adriana FILIP - Solutions Consultant adriana.filip@clarivate.com

Decembrie 2021

### Importanța de a vă pune în valoare cercetarea

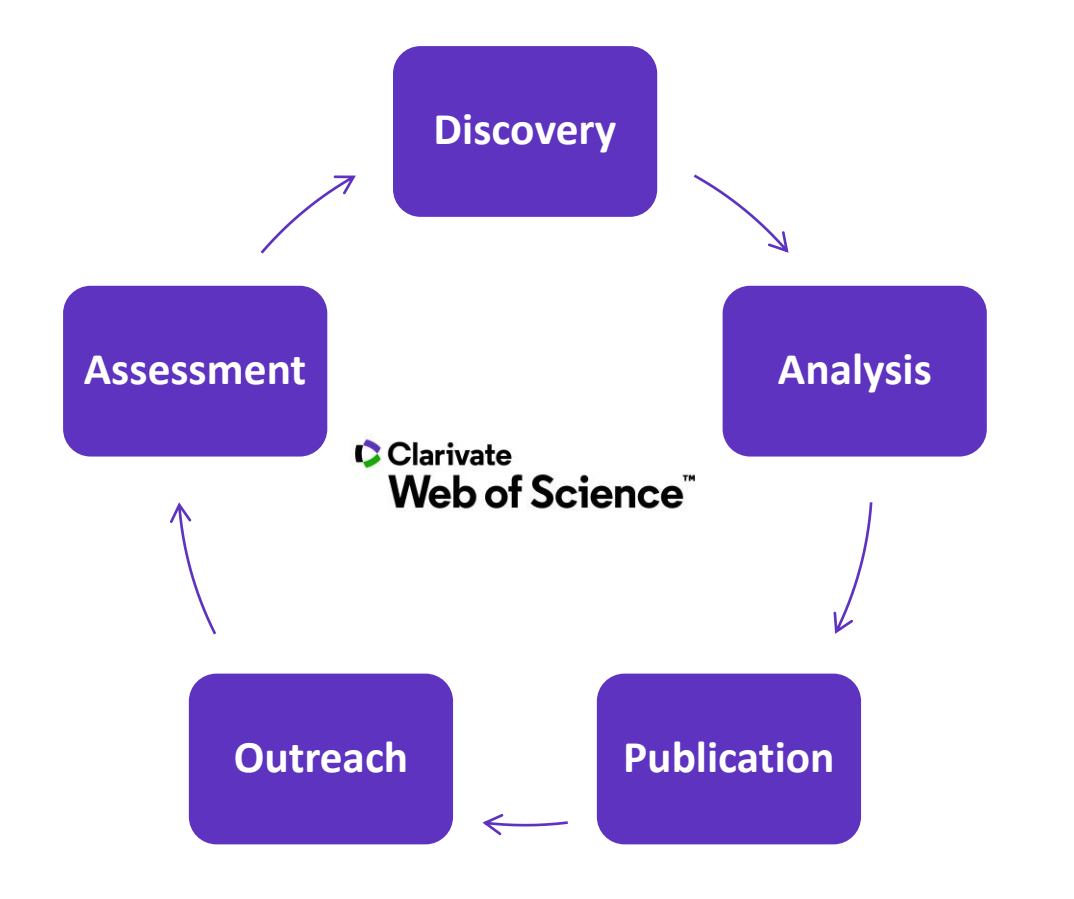

- Îmbunătățiți reputația dvs., a departamentului și a instituției dvs.
- Demonstrați amploarea cercetărilor dvs. către:
  - Comisiile de angajare
  - Agențiile de finanțare
  - Evaluatori de titularizare
- Identificați cercetători pentru mentorat sau colaborare

### Ce este dezambiguizarea numelui de autor?

Ambiguitatea numelui este o problemă frecvent întâlnită în comunitatea științifică.

- Cercetătorii diferiți publică sub același nume
- Cercetătorii individuali publică sub mai multe nume
- Limbile și convențiile culturale de denumire introduc provocări suplimentare.

Dezambiguizarea autorului este un proces care urmărește să găsească toate publicațiile care aparțin unui anumit autor și să le distingă de publicațiile altor autori care poartă același nume.

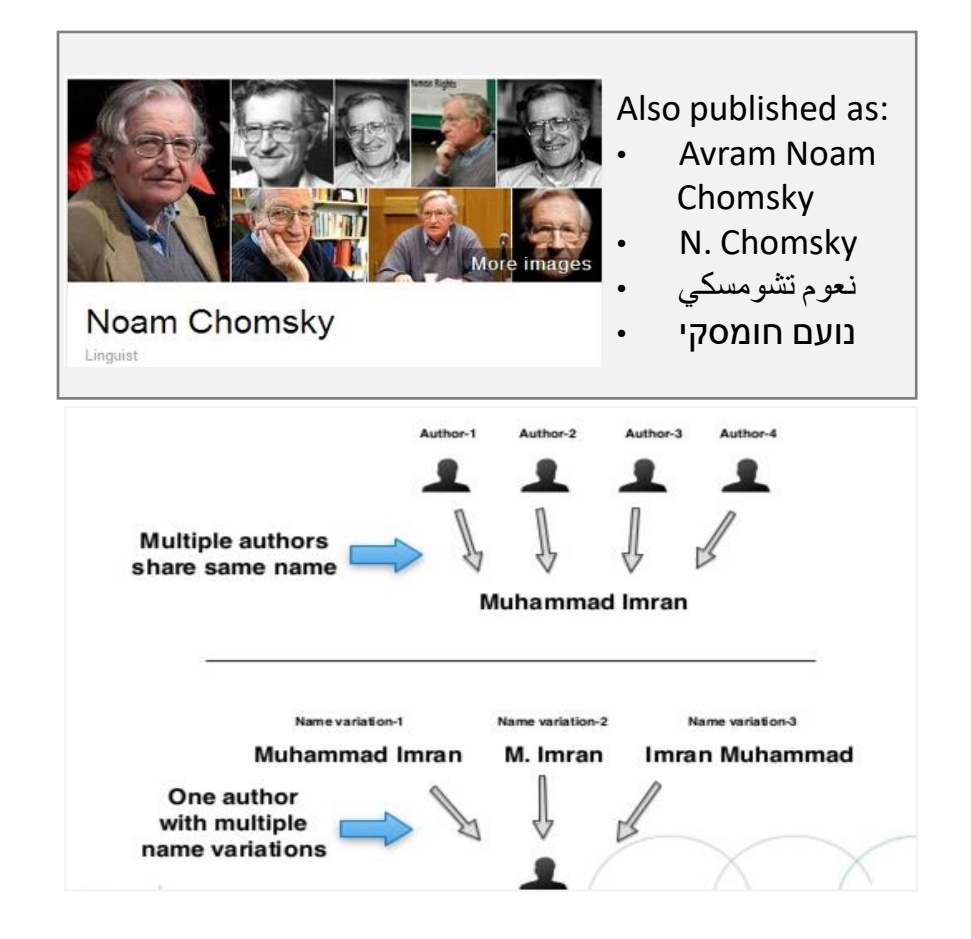

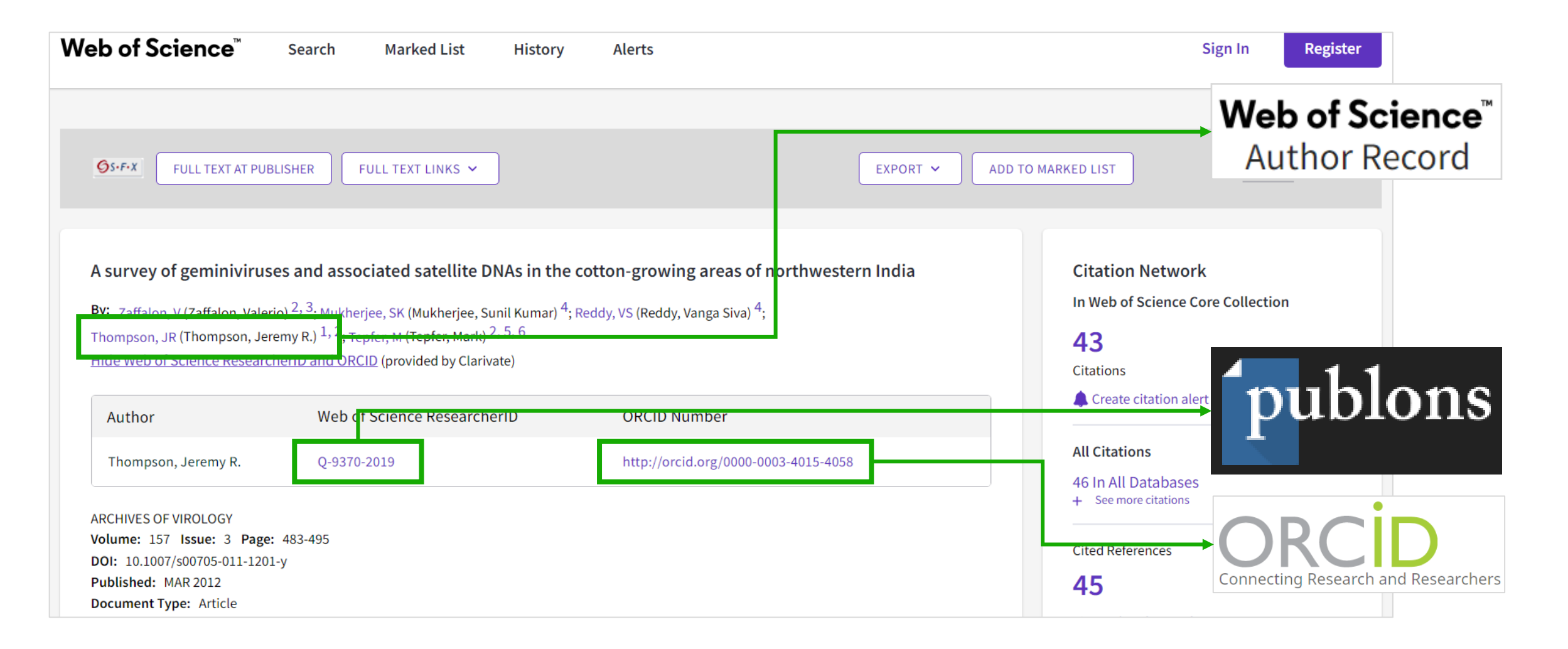

| Refine results                            |               |     |                                                      |                                                                                                    |
|-------------------------------------------|---------------|-----|------------------------------------------------------|----------------------------------------------------------------------------------------------------|
| Author name                               | ~             | 0/3 | VIEW AS COMBINED RECOR                               | RD Relevance $\checkmark$ < 1 of 1 >                                                                                                    |
| Thompson, Jeremy R.                       | 3             |     |                                                      |                                                                                                    |
| Thompson, JR                              | 3             |     | Thompson, Jeremy F                                   | R. 🕗                                                                                                    |
| Thompson, J. R.                           | 2             | _   | Cornell University                                   | <                                                                                                    |
| Thompson, J.                              | 1             |     | Sch Integrat Plant Sci<br>ITHACA, NY, USA            | Documents                                                                                                    |
| Organizations                             | ~             |     | Web of Science Researcher                            | rID: Q-9370-2019                                                                                                    |
| Cornell University                        | 3             |     | Published names: Thomps<br>Top Journals: Phytopathol | logy, Journal of General Virology, Plant Disease                                                                                                    |
| International Center for Genetic Engineer | ri <b>n</b> 2 |     | Recent publications 🗸                                |                                                                                                    |
| □ BBA                                     | 1             |     |                                                      | Search in: Web of Science Core Collection ~                                                                                                    |
| Cornell Univ                              | 1             |     |                                                      |                                                                                                    |
| Inst Pflanzenschutz Obstbau               | 1             | □ 2 | Thompson J. R.                                       | DOCUMENTS AUTHORS CITED REFERENCES                                                                                                    |
| See all                                   |               |     | NIH National Cancer Instit                           |                                                                                                    |
| Subject Categories                        | ~             |     | Nat Prod Support Grp<br>FREDERICK, MD, USA           | Search for an author to see their author record. An author record is a set of Web of Science Core Collection documents likely authored by the same person. You can claim and verify your author record from your author record page. |
| Plant Sciences                            | 3             |     | Published names: Thomps                              |                                                                                                    |
| Uirology                                  | 3             |     | Top Journals: Biochemistr<br>Orthopedics             | Name Search ~                                                                                                    |
| Biochemistry & Molecular Biology          | 2             |     | Depart aublighting                                   | C Last Name                                                                                                    |
| Biotechnology & Applied Microbiology      | 2             |     | Recent publications V                                | thompson X JEREMY R. X                                                                                                    |
| Genetics & Heredity                       | 2             |     |                                                      |                                                                                                    |
|                                           |               |     |                                                      | × CLEAR SEARCH                                                                                                    |

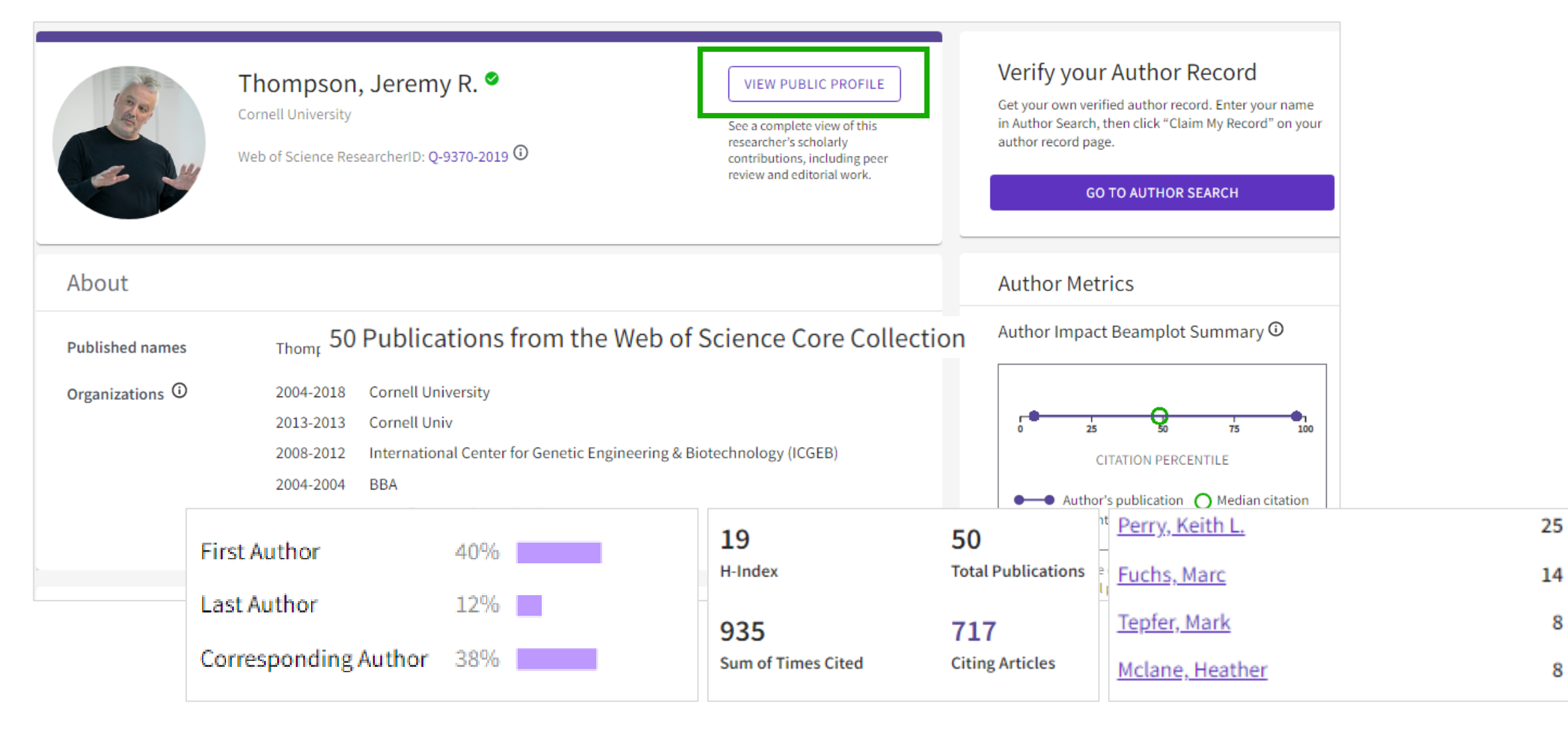

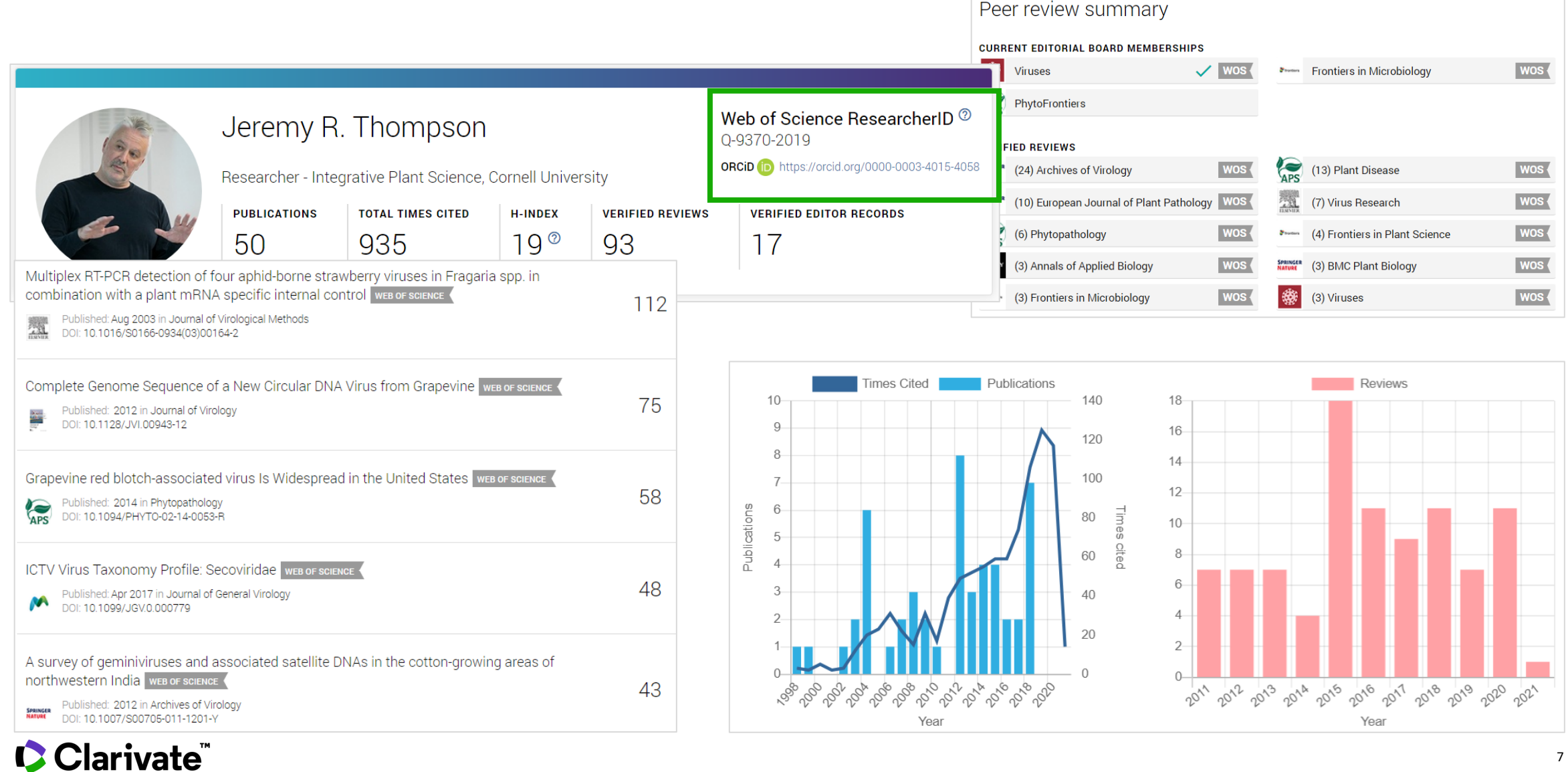

| Jeremy R.<br>Thompson                                                                                    |   | <ul> <li>Employment (6)</li> <li>Education and qualifications (2)</li> </ul>                                                                                                    |                      |
|----------------------------------------------------------------------------------------------------|---|----------------------------------------------------------------------------------------------------|----------------------|
| ORCID iD                                                                                                 |   | ✓ Works (50 of 61)                                                                                                    |                      |
| https://orcid.org/0000-0003-4015-4058                                                                    |   |                                                                                                    |                      |
| 🚔 Print view 🥹                                                                                           |   | Items per page: 50 • 1 – 50 of 61 < >                                                                                                    |                      |
| <b>Websites &amp; Social Links</b><br>ResearchGate<br>Publons<br>Cornell University                      | ▼ | Grapevine Asteroid Mosaic-Associated Virus is Resident and Prevalent i<br>Noncultivated Grapevine of New York State<br>Plant Disease<br>2021-03-11   journal-article<br>DOI: 10.1094/PDIS-10-20-2191-SC                                    | n Wild,              |
| <b>Country</b><br>United States                                                                          | ▼ | Source: Crossref                                                                                                    | ★ Preferred source   |
| <b>Keywords</b><br>virology, molecular biology, diagnostics, RN/<br>structure, evolution, nanotechnology | • | Proposed revision of the family Secoviridae taxonomy to create three s<br>"Satsumavirus", "Stramovirus" and "Cholivirus", in the genus Sadwavin<br>Archives of Virology<br>2020-02-17   journal-article<br>DOI: 10.1007/s00705-019-04468-7 | ubgenera,<br>rus     |
|                                                                                                    |   | Source: Crossref                                                                                                    | ★ Preferred source   |
|                                                                                                    |   | A rapid, sensitive and inexpensive method for detection of grapevine rewithout tissue extraction using loop-mediated isothermal amplification<br>Archives of Virology<br>2019-05-20   journal-article<br>DOI: 10.1007/s00705-019-04207-y   | ed blotch virus<br>า |

### Clarivate<sup>™</sup>

# Web of Science

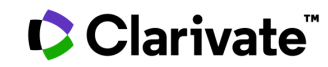

### **Author Search**

Author Search ghidează rapid utilizatorii prin procesul de localizare a autorului pe care îl căutați.

Economisește timp pentru utilizatori, îmbunătățind ușurința și acuratețea găsirii publicațiilor autorilor în Web of Science Core Collection.

- Numele complet unice vă vor duce direct la fișa autorului (Author Record).
- Denumirile ambigue vă vor duce la un ecran de rezultate, unde puteți să vă rafinați căutarea, să selectați înregistrarea corectă sau să unificați înregistrările într-o singură vizualizare a autorului.

Algoritmul nostru de dezambiguizare utilizează peste 40 de indicatori pentru a grupa publicațiile probabil scrise de aceeași persoană într-o fișă de autor.

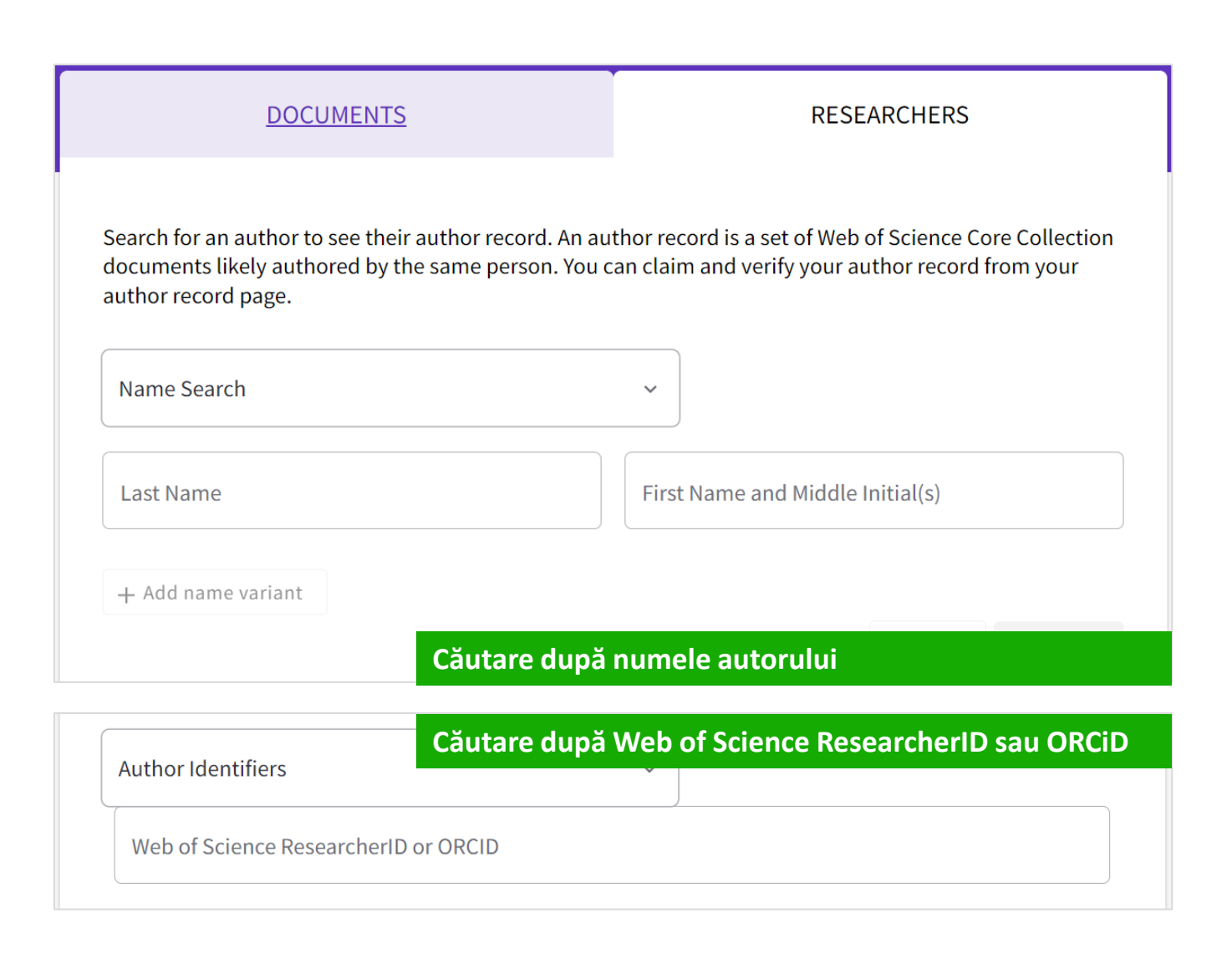

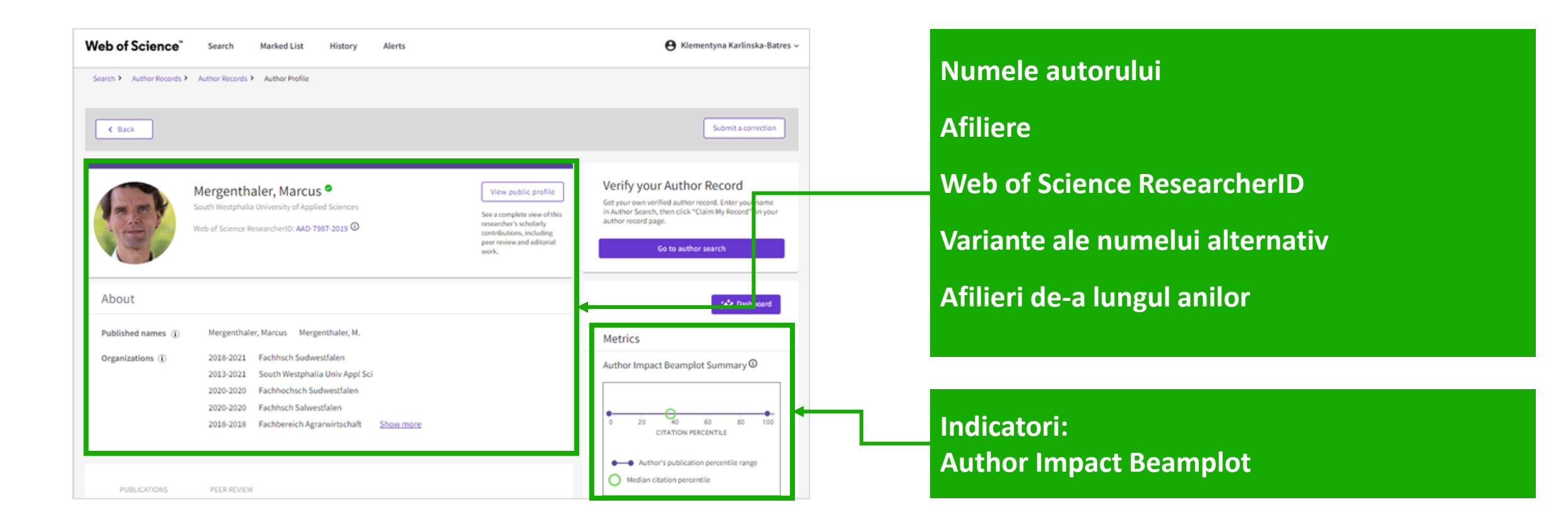

| PUBLICATIONS                                                                                                    | PEER REVIEW                                                                                                    |                                                 |                      |
|----------------------------------------------------------------------------------------------------|----------------------------------------------------------------------------------------------------|-------------------------------------------------|----------------------|
| 28 Publications fr                                                                                                  | om the Web of Science Co                                                                                                    | pre Collection                                  | View citation report |
| Include publications n                                                                                              | ot indexed in Core Collection (0) $(\hat{0})$                                                                                                   | Date: Newest first 🛩                            | < _1 of 1 >          |
| Farmers' Preferences Re<br>Choice-Based Conjoint<br>Schroeter, Iris and Mergen<br>Published Mar 2021   Animali      | garding the Design of Animal Welfare f<br>Study in Germany<br>haler, Marcus                                                                     | Programs: Insights from a                       | 0<br>Times<br>Cited  |
| Perceived Implementat<br>Thiel, Lukas ; Mergenthaler<br>Published Feb 2021   Gesund                                 | on of Integrated Pest Management on<br>Marcus ; Haberlah-Korr, Verena<br>e Pflanzen                                                             | Farms in North-West Germany                     | 1<br>Times<br>Cited  |
| Human-animal relation<br>Wildraut, Christiane and M<br>Published Dec 2020   Bericht                                 | ships as a starting point for socially acc<br>ergenthaler, Marcus<br>: Uber Landwirtschaft                                                      | septable animal husbandry                       | 0<br>Times<br>Cited  |
| Agricultural animal husi<br>journalists from regiona<br>Kothe, Christina ; Wolfram,<br>Published May 2020   Bericht | pandry in the media - A qualitative ana<br>I and national general and specialist m<br>Jonny ; Mergenthaler, Marcus<br>e Uber Landwirtschaft     | lysis of expert interviews with<br>eedia        | 0<br>Times<br>Cited  |
| Chances and perspectiv<br>acceptance and appreci<br>Berkes, Jessica ; Wildraut,<br>Published May 2020   Bericht     | es for a dialogue between agriculture :<br>ation - an assessment by agricultural a<br>hristiane ; Mergenthaler, Marcus<br>e Uber Landwirtschaft | and society for more<br>ind food experts in NRW | 0<br>Times<br>Cited  |

Median citation percentile rcentile range displays for authors from 1980 to 2019. View all publications in full beamplot View full beamplot Citation Network 🛈 28 Publications in H-Index Web of Science 242 213 Sum of Times Cited **Citing Articles** View citation report Peer Review Metrics 13 0 Verified Peer Verified Editor Reviews Records Author Position ① 25% 6496 Corresponding 29% Author Network ① Top co-authors 6 Qaim, Matin 6 Weinberger, K. Poelling, Bernd 4 Wildraut, Christiane 4 laberlah-Korr, Verena 3

Lista de publicații - inclusiv posibilitatea de a le vizualiza sub forma unui set de rezultate pentru export.

#### Web of Science Citation Network

• H-index

۰

- Sum of Times Cited
  - **Total Citing Articles**

Author Position Author Network - Top co-authors

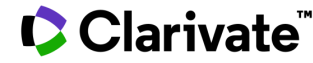

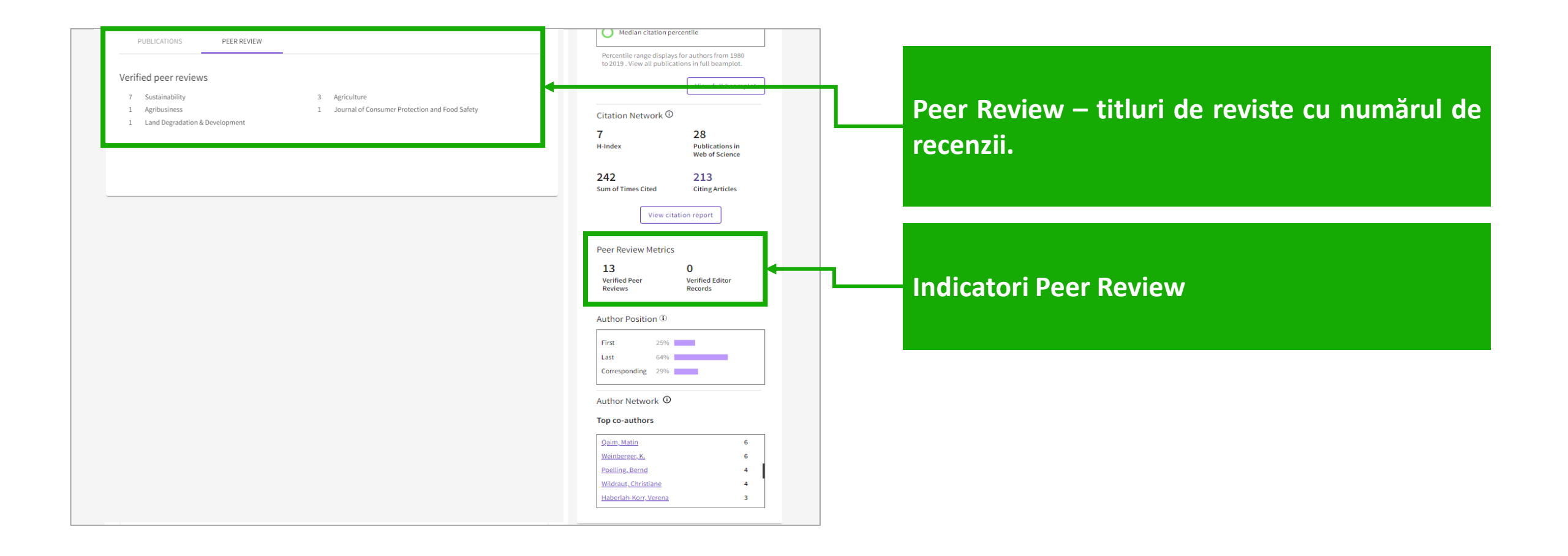

### Clarivate<sup>™</sup>

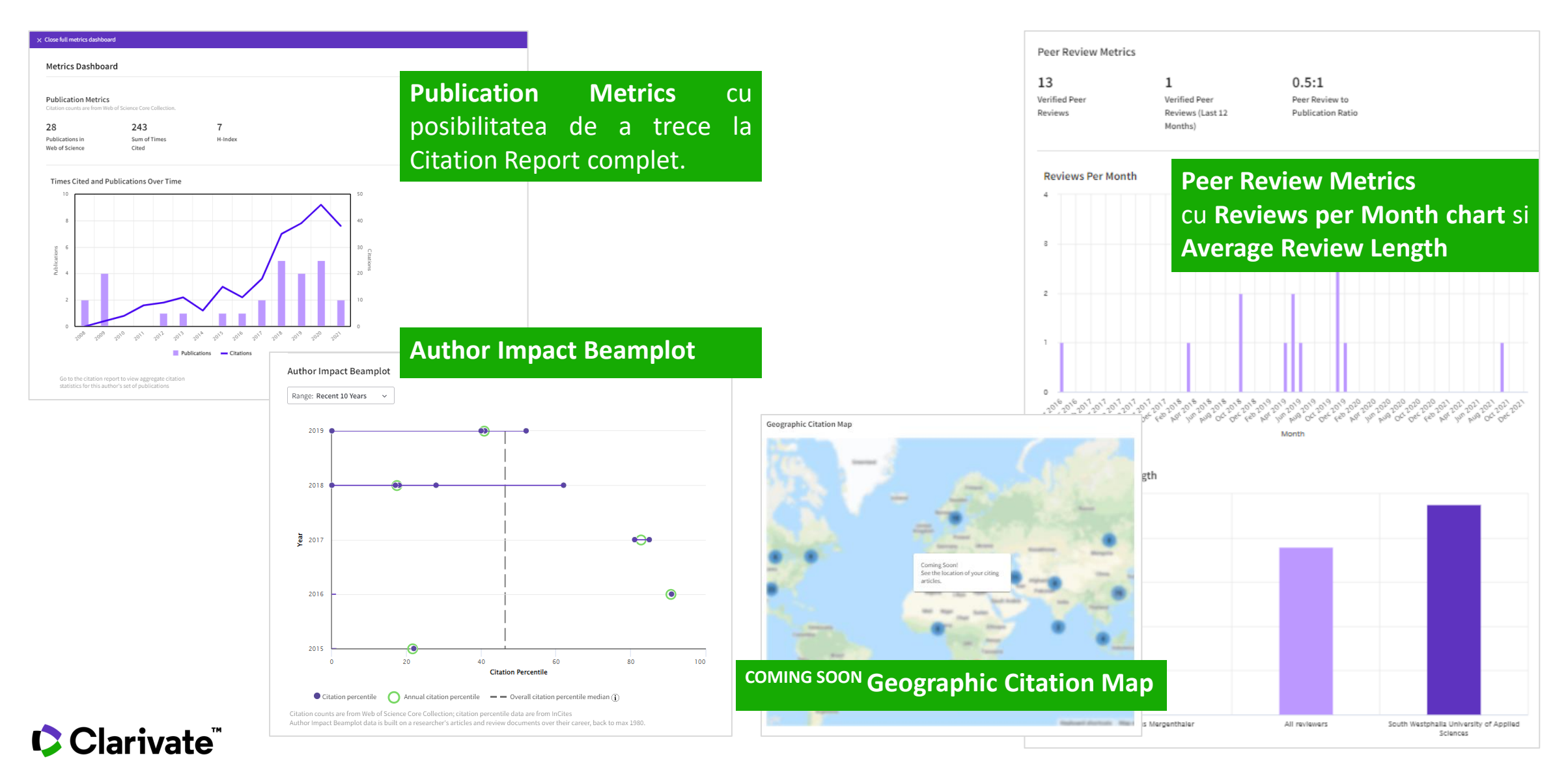

### **Author Impact Beamplots**

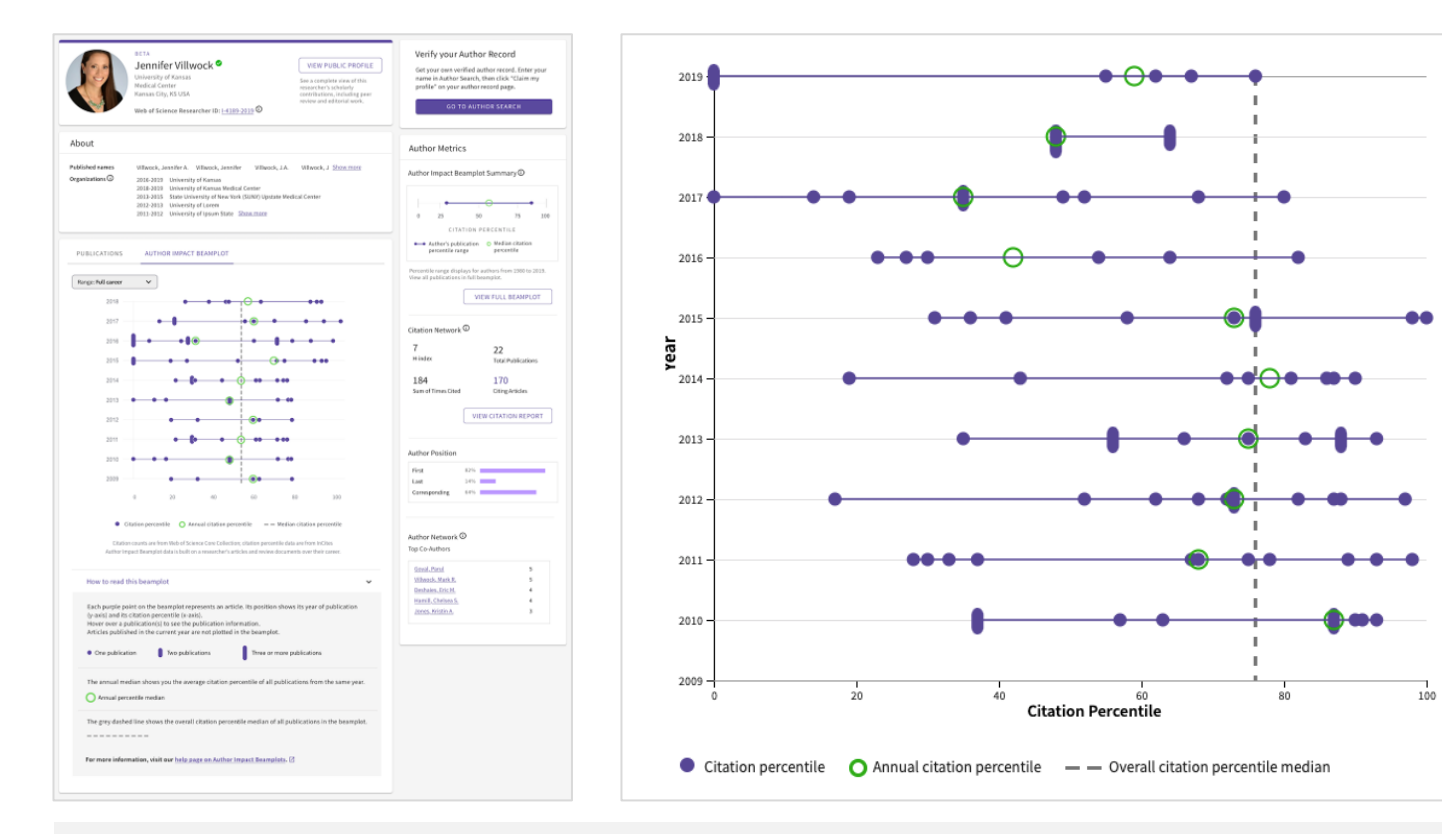

Learn about BEAMPLOTS in the <u>ISI whitepaper</u>, <u>video</u> and <u>guide</u> Global Research Report on *"Profiles, not Metrics"* <u>here</u>

- Dincolo de indicele h, cu noi vizualizări care vă ajută să vedeți contextul mai larg al influenței fiecărui cercetător în timp.
- Obțineți rapid date multidimensionale pentru a sprijini cererile de promovare și finanțare.

### **Author Impact Beamplots**

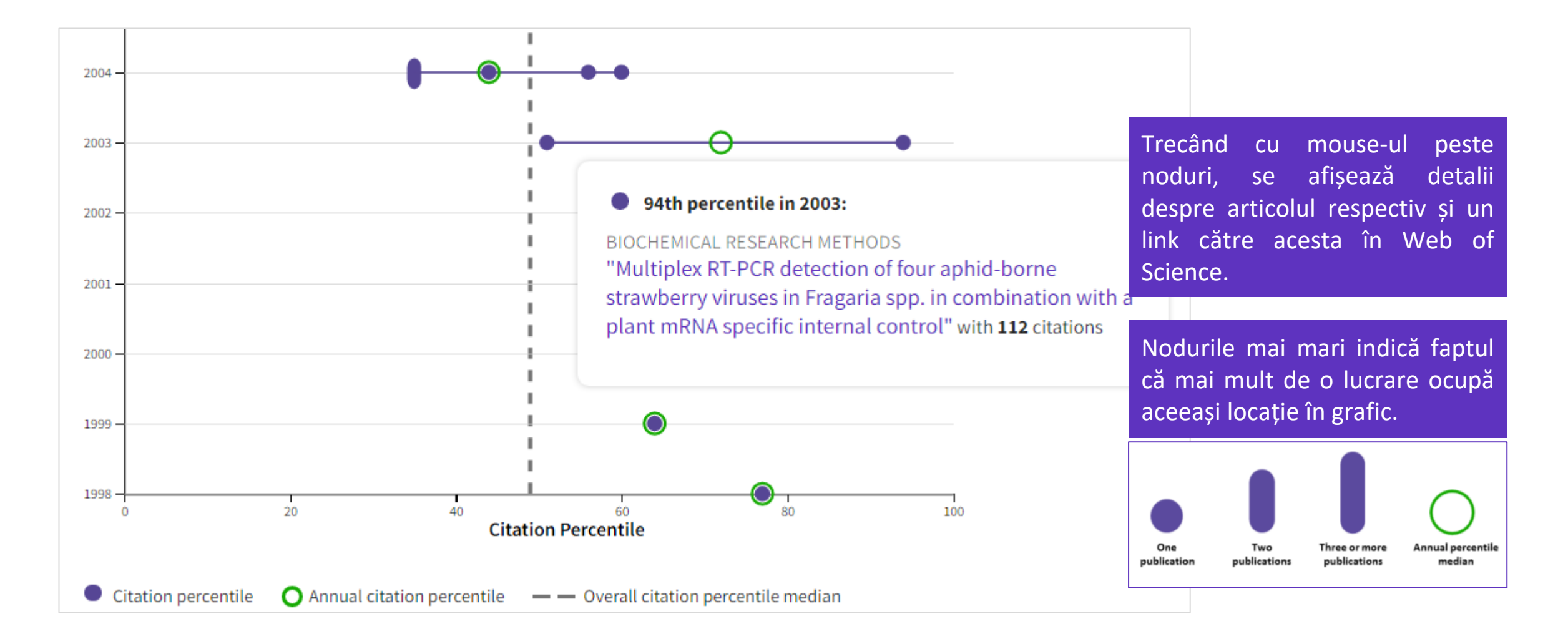

### 

### **Author Impact Beamplots**

### **DE REȚINUT**

- Valorile provin din InCites Benchmarking & Analytics.
- Beamplots includ doar publicațiile cu tipul de document Article sau Review.
- Percentilele sunt calculate pentru publicații începând cu anul 1980. Publicațiile din anul curent și din anul precedent sunt excluse din beamplot (din cauza numărului redus de citări).
- Publicațiilor li se pot atribui mai multe. Categoria afișată este cea mai performantă.

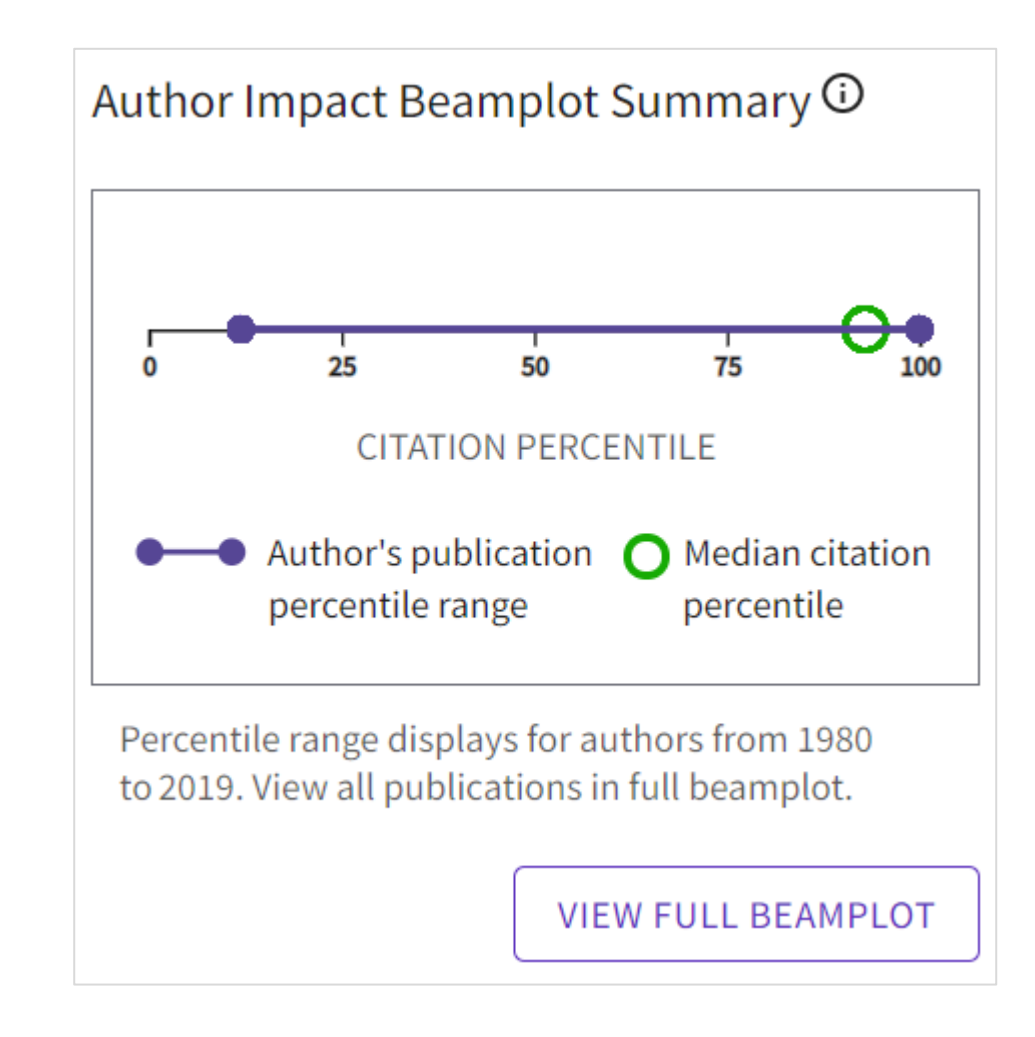

### **Claimed Author Record (validat)**

|                                                   | Worheide, Gert <sup>©</sup><br>LMU Munich<br>Web of Science ResearcherID: C-1080-2008 <sup>(1)</sup>                                                                                                    | VIEW PUBLIC PROFILE<br>See a complete rew of this<br>researcher's sci flarly<br>contributions, i cluding peer<br>review and edit hal work. | Verify your Author Record<br>Get your own verified author record. Enter your name<br>in Author Search, then click "Claim My Record" on your<br>author record page.<br>GO TO AUTHOR SEARCH                                                                                                    |
|---------------------------------------------------|----------------------------------------------------------------------------------------------------|----------------------------------------------------------------------------------------------------|----------------------------------------------------------------------------------------------------|
| About                                             |                                                                                                    |                                                                                                    |                                                                                                    |
| ublished names<br>)rganizations ①<br>PUBLICATIONS | Woerheide, Gert       Worheide, G       Woerheide, G.       Worheide, Ge         2021-2021       SNSB Bayer Staatssammlung Paluontol & Geol         2013-2021       SNSB Bayer Staatssammlung Palaontol & Geol         2009-2021       University of Munich         2015-2020       SNSB Bavarian State Collect Palaeontol & Geol         2012-2020       Bayer Staatssammlung Palaontol & Geol         2012-2020       Bayer Staatssammlung Palaontol & Geol         AUTHOR IMPACT BEAMPLOT | ert Woeheide, C Home                                                                                                    | Researchers  Gert Wörheide  Gert Wörheide  Web of Science Researcher C-1080-2008  Web of Science Researcher C-1080-2008  Not Researcher C-1080-2008  Not Researcher C-1080-2008  Not Researcher C-1080-2008  Not Researcher C-1080-2008  Not Researcher C-1080-2008  Not Researcher C-1080-2008  Not Researcher C-1080-2008  Not Researcher C-1080-2008  Not Researcher C-1080-2008  Not Researcher C-1080-2008  Not Res |
| Sponges as bioindic<br>Girard, Elsa B.; Fuchs,    | s from the Web of Science Core Collection RESULTS Date: Newest first  All Publications  Cators for microparticulate pollutants? Adrian : (); Worheide, Gert                                                                                                    | ↓ ↓ ↓ ↓ ↓ ↓ ↓ ↓ ↓ ↓ ↓ ↓ ↓ ↓ ↓ ↓ ↓ ↓ ↓                                                                                                    | mmary<br>etrics       Research Fields         blications       BIODIVERSITY & CONSERVATION       BIOMINERALIZATION       DEEP PHYLOGENY       EVOLUTIONARY BIOLOGY       GENOMICS         MARINE & FRESHWATER BIOLOGY       MOLECULAR GEOBIOLOGY       MOLECULAR PALEOSIOLOGY       MOLECULAR PHYLOGENETICS       NON-BILATERIA       PALEONTOLOGY       PHYLOGENOMICS       PHYLOGEOGRAPHY         Identifiers       Web of Science ResearcherID® C-1080-2008       ORCiD io       https://orcid.org/0000-0002-6380-7421         Institutions       Faculty - Dept. of Earth- and Environmental Sciences; GeoBio-Center LMU, LMU Munich until present       Other - Bavarian State Collections of Palaeontology and Geology, Bavarian Natural History Collections until present         Postdoctoral Fellow - School of Integrative Biology; Molecular Zoology Lab (MZL), The University of Queensland from 1999 until 2002       Postdoctoral Fellow - Oueensland Centre for Biodiversity, Queensland Museum from 1998 until 2002                                                                                                    |

Dacă fișa autorului (Author Record) a fost validată, puteți vizita **profilul Publons** al autorului pentru informații suplimentare acolo.

### **Unclaimed Author Record (nevalidat)**

| Back     SUBMIT A CORRECTION                                                                                         |                                                               |             |                                                                                                    |
|----------------------------------------------------------------------------------------------------|---------------------------------------------------------------|-------------|----------------------------------------------------------------------------------------------------|
| Coraggio, Marco <sup>This is an algorithmically general</sup><br>Dept Elect Engn & Informat Technol<br>NAPLES, ITALY | ted author record 🖸                                           |             | Are you this Author? Verify your work, and control how your name, title, institution, and profile image appears in your Web of Science Author Record. |
|                                                                                                    |                                                               |             | CLAIM MY RECORD                                                                                                    |
| About                                                                                                    |                                                               |             |                                                                                                    |
| Published name Coraggio Marco                                                                                        |                                                               |             | Author Metrics                                                                                                    |
| Coraggio, Marco                                                                                                    |                                                               |             | Author Impact Beamplot Summary ①                                                                                                    |
| Organization O 2017-2021 University                                                                                  | of Naples Federico II                                         |             |                                                                                                    |
|                                                                                                    |                                                               |             |                                                                                                    |
|                                                                                                    |                                                               |             | 25 50 75 100                                                                                                    |
|                                                                                                    |                                                               |             | CITATION PERCENTILE                                                                                                    |
| 6 Publications from the Web of Science C                                                                             | ore Collection                                                |             | Author's publication percentile range                                                                                                    |
| · · · · · · · · · · · · · · · · · · ·                                                                                |                                                               |             | Median citation percentile                                                                                                    |
| VIEW AS SET OF RESULTS                                                                                               | Date: Newest first $\checkmark$ All Publications $\checkmark$ | < _1 of 1 > | Percentile range displays for authors from 1980                                                                                                    |
|                                                                                                    |                                                               |             | 02029 . view an publications in fun beamplot.                                                                                                    |
|                                                                                                    |                                                               |             | VIEW FULL BEAMPLOT                                                                                                    |
| Distributed Discontinuous Coupling for Convergence i<br>Coraggio, Marco; DeLellis, Pietro; (); di Bernardo, Mario    | n Heterogeneous Networks                                      | 0<br>Times  |                                                                                                    |
| Published 2021   IEEE CONTROL SYSTEMS LETTERS                                                                        |                                                               | Cited       | Citation Network ①                                                                                                    |
|                                                                                                    |                                                               |             | 2 6                                                                                                    |

Orice utilizator poate sugera feedback cu privire la fișa unui autor.

Fiecare corecție și validare este revizuită de echipa editorială pentru a asigura cea mai mare acuratețe și calitate.

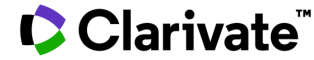

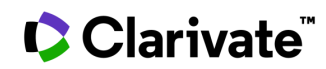

- Creați un profil sau răsfoiți Publons gratuit publons.com.
- Importați publicații din Web of Science, ORCID sau un manager de referințe bibliografice (cum ar fi EndNote).
- Indicatori de încredere importați automat din Web of Science
- Construiți și afișați istoricul peer review, alimentat de parteneriate cu reviste academice
- Descărcați o fișă care rezumă impactul dvs. științific în calitate de autor, editor și reviewer.

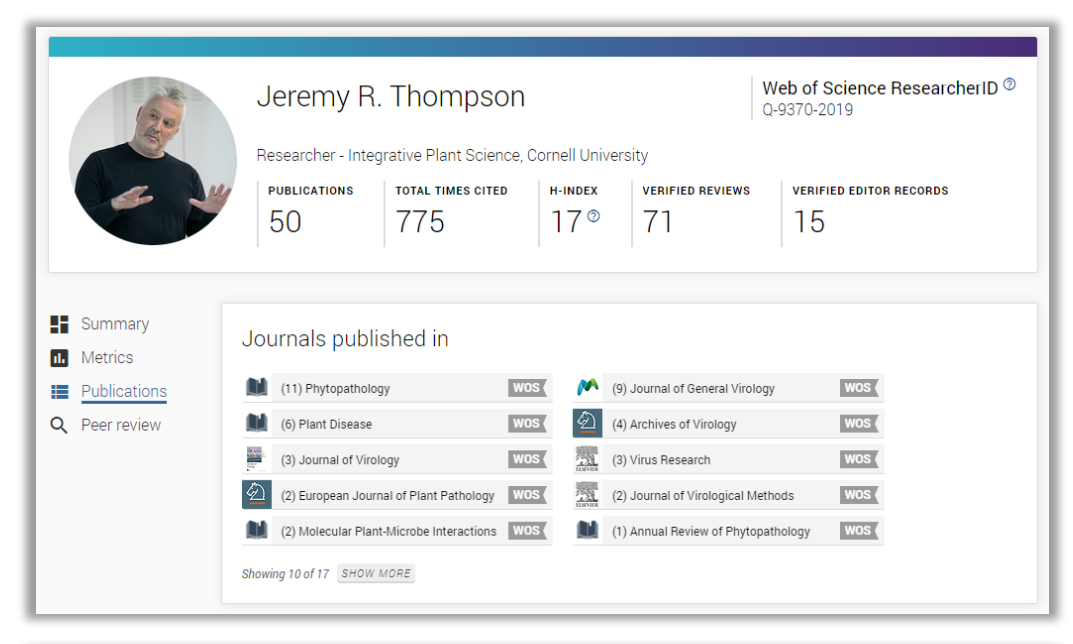

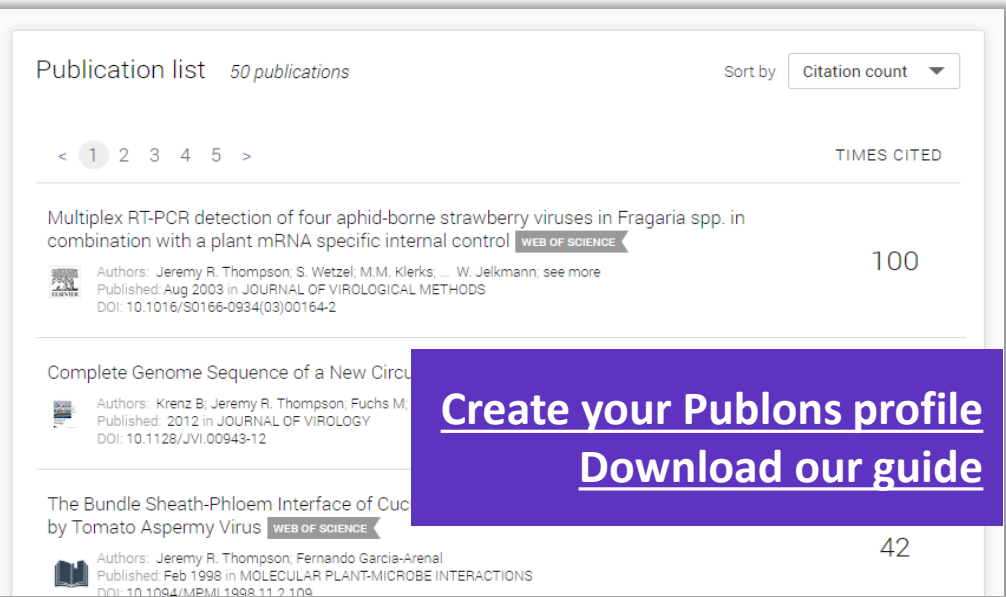

### **Profil modern**

Interfață de utilizator simplă și intuitivă și o ierarhie clară a informațiilor care vă facilitează crearea, întreținerea și navigarea.

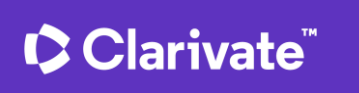

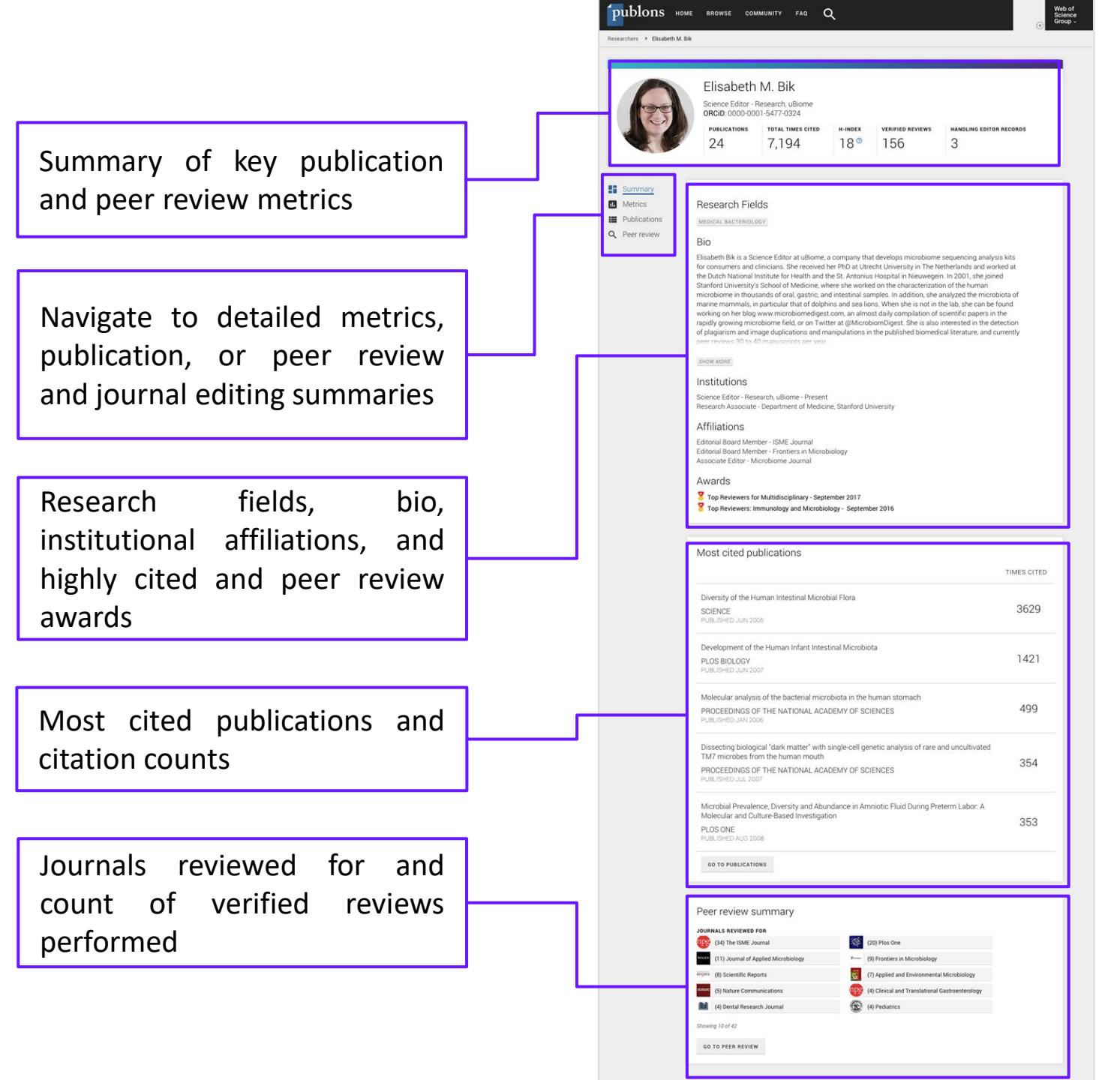

Există două căi simple pentru a vă crea propriul profil Publons:

- Prin unui Author Records din Web of Science (sau o combinație de mai multe înregistrări).
- Creând un cont gratuit de pe site-ul publons.com.

#### Autentificare unificată

Clarivate<sup>™</sup>

Conectați-vă la Publons, EndNote și Web of Science utilizând același e-mail și aceeași parolă.

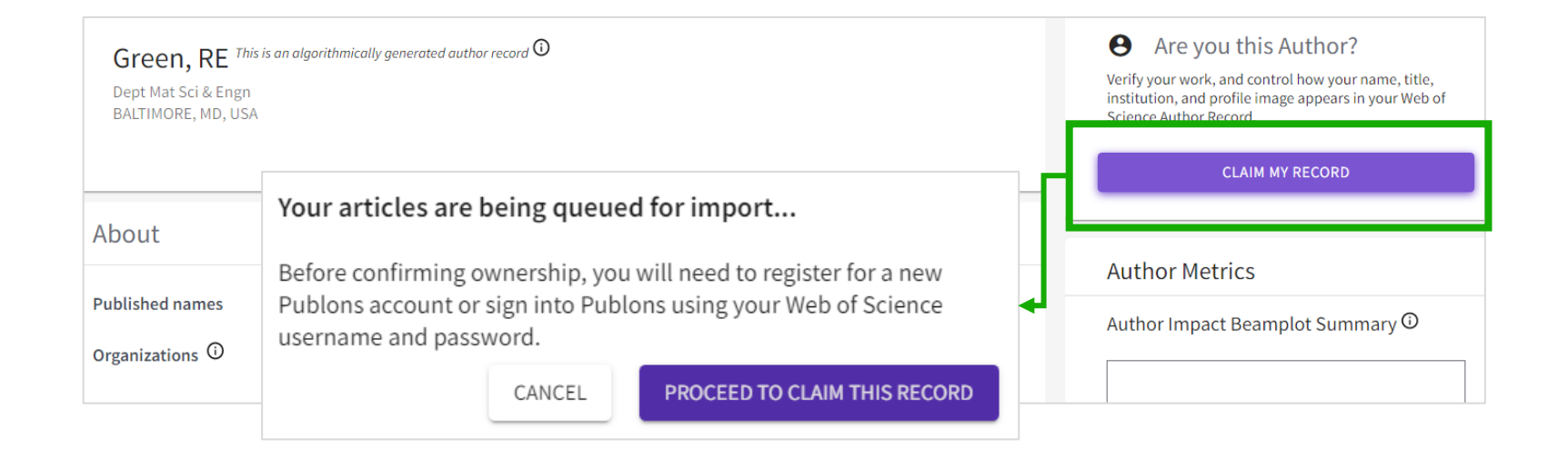

| publons                                      | BROWSE COMMUNITY I                             | FAQ C | ર                 |                                                                                                    | L00 :::                                                                                                 | REGISTER | WEB OF<br>SCIENCE |
|----------------------------------------------|------------------------------------------------|-------|-------------------|----------------------------------------------------------------------------------------------------|----------------------------------------------------------------------------------------------------|----------|-------------------|
| Home 🕨 Sign in                               | Register to continue with Publor               | 15    |                   |                                                                                                    |                                                                                                    |          |                   |
| You<br>and<br>If yo<br>to Pu<br>pass<br>have | Email address<br>Password<br>Re-enter password | 0     | Already a member? | of Science <sup>®</sup> with or<br>ount with one of the abov<br>sword if you do not recall<br>ent email addresses acro | ne email address<br>e products, please sign in<br>it. This will update your<br>oss existing accounts or |          |                   |
|                                              | - First Name                                   | OR    | R                 |                                                                                                    |                                                                                                    |          |                   |
|                                              | Last Name                                      |       |                   |                                                                                                    |                                                                                                    |          | 2                 |

Dacă ați creat profilul dvs. dintr-o Author Record, publicațiile vor fi adăugate la profil.

Dacă l-ați creat de pe site-ul Publons, acesta va fi vid. Cu toate acestea, în secțiunea "Publications" (Publicații) va exista o opțiune pentru a importa publicațiile care se află în Web of Science și care par a fi ale dumneavoastră. Trebuie doar să le selectați pe cele care vă aparțin și să le "Claim".

| R                  | Private da<br>For Clarivate Trai                | ashboard - Import publications<br>Ner Web of Science Researce AAA-2513-2020                                                                                                    | cherID 🔊 |
|--------------------|-------------------------------------------------|----------------------------------------------------------------------------------------------------|----------|
|                    | <                                               |                                                                                                    |          |
| Las                | shboard summary                                 | Import from Web of Science (complimentary access for Publons users)                                                                                                    | ^        |
| Put<br>Exp<br>Cita | blic profile<br>fort Publons CV<br>ation map    | We have found <b>21*</b> publications that match your email addresses and/or names. Click to see the results and use the filters to select all your publications indexed in <i>Web of Science</i> . |          |
| My                 | records<br><b>lications</b>                     | <b>SEE MY WEB OF SCIENCE PUBLICATIONS</b> * this excludes publications we have already added to your profile                                                                                        |          |
| Edi                | tor records                                     |                                                                                                    |          |
| Act<br>Not         | ivity<br>ifications                             | Sync with ORCID                                                                                                    | ~        |
| Per                | nding records                                   | Import by identifier (e.g. title or DOI)                                                                                                    | ~        |
| Sco<br>Jou<br>Bes  | ored publications<br>Irnals<br>searcherID badge | Import by file upload (RIS, CSV, or BIBTEX)                                                                                                    | ~        |

You can also add publications to your profile that are already in your ORCID, search for them by an identifier and import them, or import them from a text file.

Claim your publications directly from Web of Science and export to your Publons profile.

Note: If you have a pop-up blocker, you will need to disable this to be able to claim your publications from within Web of Science.

![](_page_24_Picture_3.jpeg)

In the "Profile" section, make sure you enter your "Full Name" as it is likely to appear in your publications and add additional variants in the publishing "Alternate names".

These are used when searching the Web of Science for publications.

can also choose You what others will see when they view your Public Profile.

#### 💄 Me

Dashboard summary Public profile Export Publons CV Citation map

My records

Publications Peer reviews Editor records

- Activity Notifications Pending records
- 🐣 Community Scored publications Journals ResearcherID badge

🏚 Settings Account > Profile

#### Profile photo

![](_page_25_Picture_12.jpeg)

#### UPLOAD NEW PHOTO

Accepted file types are .png, .jpg, and .gif Click here to remove your profile photo

#### Profile details

Full Name Clarivate Trainer

Please add any alternative publishing names in the box below to help us match you to your articles. Any additional names can be separated with semicolons: ";".

Alternative publishing names Green, Bob

Country/Region United Kingdom Tell us a bit about yourself

This is a test account for demonstration purposes.

![](_page_25_Picture_22.jpeg)

![](_page_25_Picture_24.jpeg)

Allow others to see your Web of Science h-index

### Clarivate<sup>®</sup>

//

In the "Email" section, make sure you enter any addresses that you have used when publishing or doing reviews.

Here you can set your preferences for being notified of updates, tips and when reviewed publications are published.

Your availability for reviews can also set here.

#### Me

Dashboard summary Public profile Export Publons CV Citation map

- My records Publications Peer reviews Editor records
- Activity
   Notifications
   Pending records
- Community Scored publications Journals ResearcherID badge
   Settings Account Profile Affiliations

Email

Permissions

#### Email addresses

Email addresses you add in your Clarivate account settings can be used to automatically add and verify review receipts emailed to Publons. (Read more about email verification)

If we ever need to contact you, we will do so via your primary email address: training@abcegg.co.uk

#### UPDATE MY EMAIL ADDRESSES

#### Availability

Free up your inbox! Let publishers and funders know when you are unavailable to peer review. Use the form below to manage your reviewing availability on Web of Science Reviewer Locator.

-

Availability I am unavailable to review indefinitely

#### Email preferences

ACCOUNT UPDATES, NOTIFICATIONS AND TIPS

Send me notification emails when events occur on my account

Send me notification emails when articles I've reviewed are published

Send me emails with reminders and tips on how to use Publons

#### PUBLONS NEWSLETTER

Send me regular newsletters about what's happening at Publons

"Permissions" the In section, you can decide how much interaction there is between your profile and the outside world, on your review activity.

Plus, what is shown on your profile.

Me Dashboard summary Public profile

Export Publons CV Citation map

.

- My records Publications Peer reviews Editor records
- Activity Notifications Pending records
- Community Scored publications Journals
  - ResearcherID badge
- Settings Account Profile Affiliations Email

#### Permissions

#### YOUR REVIEWER PREFERENCE

Privacy Show journal/conference

Content

Hide review content

Apply these settings to all of your existing prepublication reviews

Choose default display preferences for pre-publication reviews you've written as well as those of publications you've

We consider the preferences of the reviewer, author, journal, and publisher before displaying a pre-publication review and will never display more information than your preferences allow.

Publons partners with journals and funders to simplify the process of getting recognition for your

reviews. Whenever one of our partners provides us with review records, we can match these to the

email addresses associated with your account and automatically add the review data to your profile for

All reviews you have completed for partners in the past, if a partner uploads that data on your behalf.

Automatically add reviews from Publons' partners

Click here to learn more about how past reviews are added to Publons.

All future reviews you complete for partners.

Find out more about Publons' partnerships.

Reviews from partners

Allow Publons to automatically add:

you.

#### Pre-publication review display preferences

authored. Find out more about review display preferences.

### Clarivate

•

### Publons *Legătura cu ORCiD*

Also in the "Permissions" section, you can decide how much interaction there is between your profile and your ORCID record.

Most users want full two-way synchronisation, so they only have to maintain one profile.

#### **ORCiD** Settings

You have linked ORCiD record: iD https://orcid.org/0000-0001-9593-4831

#### SYNC YOUR ORCID RECORD WITH PUBLONS

Tick the box below and save your settings to automatically import any publications you add to your ORCiD record, when you add them to your ORCiD record.

![](_page_28_Picture_7.jpeg)

Note: when you select this option we will import your publications from ORCiD to Publons. Any future changes you make to your publication record on ORCiD will be reflected on your Publons profile.

#### EXPORT PUBLICATIONS TO ORCID:

![](_page_28_Picture_10.jpeg)

Keep my ORCID publication list up to date with my Publons account

You have 0 eligible publications which can be exported to your ORCiD record. If you believe you have exportable publications which are not counted above, please read about export requirements.

You can use Publons' connections to Web of Science and other services to import more of your publications here.

#### EXPORT REVIEWS TO ORCID

![](_page_28_Picture_15.jpeg)

Keep my ORCID review list up to date with my Publons account

You have no verified reviews which can be exported to your ORCiD record. If you believe you have exportable reviews which are not counted above, please read about export requirements.

There are several ways to add verified reviews to your Publons profile. You can read about all of them here.

Clarivate<sup>®</sup>

Your Publons profile can also include your peer review, grant review and editorial activities.

This means that anyone viewing your profile will a full picture of your work.

Based on the permissions you have set.

There are currently over 10M verified review in Publons.

![](_page_29_Picture_5.jpeg)

### Simple to maintain a verified record of your peer reviews

![](_page_30_Figure_1.jpeg)

Publons checks for existing account. If none, invites reviewer to sign up

### Clarivate<sup>™</sup>

(No sensitive information is displayed)

Clarivate<sup>®</sup>

- Apartenența la un comitet editorial.
- Numărul de manuscrise tratate în calitate de editor pentru diferite reviste.
- Numărul de recenzii efectuate pentru diferite reviste.

Add reviews and editorial records for non-partnered journals

- Email review receipts ('Thank you for reviewing emails) to reviews@publons.com.
- Manually enter review details from your private dashboard.

![](_page_31_Picture_7.jpeg)

### Prezentați munca dumneavoastră cu Publons CV

![](_page_32_Picture_1.jpeg)

### Individual Evaluations

![](_page_32_Picture_3.jpeg)

| Visas to work abroad as an |
|----------------------------|
| Outstanding Researcher     |

![](_page_32_Picture_5.jpeg)

Promotion, job, funding and grant applications

![](_page_32_Picture_7.jpeg)

### **Continuing Education**

| Abo | put You                                                                                                    |
|-----|----------------------------------------------------------------------------------------------------|
|     | About You                                                                                                    |
|     | Currently Selected: ResearcherID, Current institution affiliation. Show options                                                                                                    |
| Pul | blications                                                                                                    |
| ~   | Publication metrics                                                                                                    |
|     | Currently Selected: Web of Science h-index for papers published in the selected period, Graph demonstrating<br>numbers of papers and citations those papers accrued during the selected period. <u>Show options</u> |
|     | Per-journal summary of papers published in the selected period                                                                                                    |
| ~   | List your papers published in the selected period                                                                                                    |
|     | Currently Selected: Title, Journal name, Citation count. Show options                                                                                                    |
| Rev | views                                                                                                    |
| ~   | Graph demonstrating numbers of verified reviews authored during the selected period                                                                                                    |
| ~   | Per-journal summary of manuscripts reviewed in the selected period                                                                                                    |
| ~   | List the manuscripts you reviewed in the selected period                                                                                                    |
|     | Currently Selected: Journal name, Review period and number of rounds, Excellence ratings from editors. <u>Show</u> <u>options</u>                                                                                   |
| Edi | torial Records                                                                                                    |
| ~   | Per-journal summary of manuscripts handled as editor in the selected period                                                                                                    |
| ~   | List the manuscripts you handled as editor in the selected period                                                                                                    |
|     | Currently Selected: Manuscript title, Journal name, Decision date. Show options                                                                                                    |

![](_page_32_Picture_10.jpeg)

### Prezentați munca dumneavoastră cu Publons CV

![](_page_33_Figure_1.jpeg)

### 🗘 Clarivate

# **Scenarios and Workflows**

![](_page_34_Picture_1.jpeg)

### **Claiming your publications in the Web of Science**

![](_page_35_Figure_1.jpeg)

### Clarivate<sup>™</sup>

### "I am a librarian and I want to correct an Author Record"

| Q_ CARLSON,p (Author Name)                                         |    |            |                                                                                                    |                                      |
|--------------------------------------------------------------------|----|------------|----------------------------------------------------------------------------------------------------|--------------------------------------|
| Refine results                                                     | J  | 2.00       | View as consistent work a final field for the field for the field for th | <ul> <li>&lt; _1_et1 &gt;</li> </ul> |
|                                                                    |    |            |                                                                                                    |                                      |
| Carlson, P Carlson, R Carlson, R Carlson, Reter                    | 29 | <b>8</b> 3 | Carlson, P.                                                                                                    | 1973-2021                            |
| Cartson, Real                                                      | 5  |            | Noge Physics Restance Consequences<br>Dept Physics Restance Consequencies Phys.<br>57000404, SHODEN                                                                                                    | Rears                                |
| See all                                                            | U  |            | Published sames Landon, P. Cardon, HV. <u>Baska</u><br>Top Journalis: Journal of Physics Conference Series, Astrophysical Journal, Buckear Instruments & Methods In Physics<br>Research Section A accelerates Spectrometers Detectors and Associated Gaujament                                                                                                    | Documents 180                        |
| Stockhaim University                                               | 5  |            | Recent addications +                                                                                                    |                                      |
| Royal Institute of Tochnology                                      |    | -          |                                                                                                    |                                      |
| Onversity of Wassenson System     Autoparately of Wassenson System | -  |            | Carlson, Petteri<br>University utHelsinki<br>Cant Hung                                                                                                    | 1962-2011<br>Team                    |
| C Abanova on Cer                                                   |    |            | HELSING, FINLAND<br>Published names: Carlson, P. Carlson, P                                                                                                    | Processory 140                       |
| Subject Categories                                                 | ~  |            | Top Journalis: Physics Letters B, Nuclear Physics B, Zeitschrift Fur Physik C particles and Fields<br>Recent publications +                                                                                                    | PROPERTY IN                          |
| Science & Technology Other Topics                                  | 13 |            |                                                                                                    |                                      |
| Engineering                                                        | 11 |            |                                                                                                    |                                      |
| immunology                                                         | 11 | 0.3        | Carlson, Paula                                                                                                    | 1968-2021                            |
| Biochemistry & Molecular Biology     Materials Science             | ;  |            | Mayer Clinic<br>Clinic Texa Plearancel Translat & Epidemiol Res CENT<br>ROCHESTER, MIN, USA                                                                                                    | 1909-2021                            |
| See all                                                            |    |            | Published rames Carlson, R. Carlson, RJ mon                                                                                                    |                                      |

 After searching for the author's name, either open a single Author Record or select multiple records that contain publications by the same person and click 'View Combined Record'.

| o update an author's name or o | gavantos, gartad castoriel autopris                                                                                                    |                     |
|--------------------------------|----------------------------------------------------------------------------------------------------|---------------------|
| Publications 2211 A            | mbar (i)                                                                                                    |                     |
| Thefree publications           | Find publications using full words or numbers (excl. symbols)                                                                                                    | Search              |
| whor name *                    | Electron State Research Fort v C                                                                                                    | 1.011.1             |
| iournalis n                    | East West Proton Flux Antiadropy Operand with the FNIFELA.Wasken     Exercise AL Intensis AL-1- Research     Antiadropy (1977)     Commun.                                                                                                    | 0<br>Times<br>Charl |
|                                | Selar cycle Variations of South Attancia Research y Proton Research with the PMA(LA Mission Research JL & Decement JL & Accesses JL & Accesses | 1<br>Emes<br>Chuł   |
|                                | Health and hing conditions of Samis compared with their clicens based on representative surveys in three Swedish     entropy and Acates the     Name and Acates the     Name and Acates the     Name and Acates the                                                                                                    | 1<br>Times<br>Chuł  |
|                                | Time Dependence of De Pine of Mellum Nuclei in Connic Reys Wassand by the NME(LK Experiment between 2006 July and Dependence Media July Johan Mc1-1- Ramon A: National State (JC) - Ramon A: National State (JC) - Ramon A:                                                                                                    | 4<br>Times<br>Chod  |
|                                | Utravisitet imaging of the night time sorth by B250 Bulloon towards space based who high energy countil ray                                                                                                    | 7                   |

- On the Author Record screen, click 'Correct this record', sign in to WoS, and proceed to the curation page.
- Select which publications are not authored by the researcher to remove them from the record.
- You can remove publications in bulk by name and journal title.

| leview your changes, then sampliete the following contact fields. Once veri                                          | led, our system updates the author record, and we will let you know it's updated. |
|----------------------------------------------------------------------------------------------------|-----------------------------------------------------------------------------------|
| Summary of your corrections:                                                                                         |                                                                                   |
| Combined Profiles: Carlson, P.; Carlson, Petteri     Publication removed because they are not written by this author |                                                                                   |
| 329 Publications accepted because they are written by this author                                                    |                                                                                   |
| e i have more corrections                                                                                            |                                                                                   |
| Contact Information                                                                                                  |                                                                                   |
| Karinska Batres, Klementyna                                                                                          |                                                                                   |
| Organization                                                                                                    | Karana anima<br>Karananjyaa karimska batrangi cilari vata zonn                    |
| How are you connected to this author?                                                                                |                                                                                   |
| Selectore =                                                                                                    |                                                                                   |
| Real of T                                                                                                    |                                                                                   |
| Additional information                                                                                               |                                                                                   |
|                                                                                                    |                                                                                   |
|                                                                                                    |                                                                                   |
|                                                                                                    |                                                                                   |
|                                                                                                    |                                                                                   |

- Submit your changes, detailing any additional information in the free text.
- You will receive an email notification confirming your corrections, and another email when the corrections have been reviewed by our editorial team (up to 48h).
- If your feedback is accepted, changes to WoS will be visible in up to 3 days.
- If your feedback is rejected, a reason will be given and opportunity to escalate to our support team.

### "I am an author with publications in Publons from an 'old' RID/ORCID (same name)"

| Ask, Kjetil <sup>This is an algorithmically penerated auchor record<br/>McMaster University<br/>Freestone Inst Resp Hith<br/>HAMELTON, ON, CANADA</sup> | Results: | Results: Selected 0 of 88 publications Select all (MP < (1) 2 3 > |                                                                                                 |        | IMPORT SELECTED PUBLICATIONS                                     |                     | Mergenthaler, Marcus<br>South Westphillia University of Applied Sciences<br>Web of Science Researcher(D: AAC-7987-2013 | View public profile<br>See a complete view of this<br>researcher's schelofy<br>control-bodyn, including<br>per review and editorial<br>work. |
|----------------------------------------------------------------------------------------------------|----------|-------------------------------------------------------------------|-------------------------------------------------------------------------------------------------|--------|------------------------------------------------------------------|---------------------|----------------------------------------------------------------------------------------------------|----------------------------------------------------------------------------------------------------|
| About                                                                                                    | SELECT   | DATE                                                              | TITLE                                                                                           |        | JOURNAL/CONFERENCE                                               | About               |                                                                                                    |                                                                                                    |
| Published names (j) Ask, Kjetil Ask, K. Ask, K. Ask, Kristina                                                                                           |          | 2019                                                              | Cadherin-11-mediated adhesion of macrophag                                                      | ~      | SCIENCE SIGNALING                                                | Published names (i) | Mergenthaler, Marcus Mergenthaler, M.                                                                                  |                                                                                                    |
| Organizations (j) 2016-2021 Res Inst St Joes Hamilton<br>2004-2021 McMaster University                                                                  | 4        | 2019<br>2019                                                      | IL-6 mediates ER expansion during hyperpolari<br>The Vascular-Parenchymal Crosstalk Regulate    | ×<br>× | IMMUNOLOGY AND CELL BIOLOGY<br>AMERICAN JOURNAL OF RESPIRATORY A | Organizations (i)   | 2018-2021 Fachhrsch Sudwestfalen<br>2013-2021 South Westphalia Univ Appl Sci<br>2020-2020 Flachhochsch Sudwestfalen    |                                                                                                    |
| 2019-2019 St Joes Hosp<br>2013-2013 Hamilton Ctr Kidney Res<br>2009-2009 AKT Landskap <u>Show more</u>                                                  |          | 2019                                                              | Antifibrotic Effect of PBI-4050 in Human Norm                                                   | ×      | AMERICAN JOURNAL OF RESPIRATORY A                                |                     | 2020-2020 Fachhsch Salwestfalen<br>2018-2018 Fachbereich Agrarwirtschaft <u>Show more</u>                              |                                                                                                    |
| Web-of Science ResearcherID: 8-6833-2015 <sup>O</sup>                                                                                                   |          | 2019<br>2019                                                      | Dectin-1 Is a Marker of Alternatively Activated<br>The IRE/XBP1 Pathway Is Activated in Alterna | ř      | AMERICAN JOURNAL OF RESPIRATORY A                                | PUBLICATIONS        | PEER REVIEW                                                                                                    |                                                                                                    |

- I search WoS for my published name variants
- My Author Record displays my associated RID (linked to Publons).
- My Author Record may contain other algorithmically-added publications.
- The record is not yet 'claimed'.

- I 'claim' the Author Record via Publons.
- I select the publications that are mine.
- My list of publications in Publons is updated to include newly added publications.
- My Author Record is 'claimed'
- No-one else can claim it
- The publications list matches Publons\*

\*Publons does not currently import some types of publication (e.g., corrections) therefore the numbers may sometimes not match.

### "I am an author with publications in Publons from an 'old' RID/ORCID (different name)"

| Smith, Julie This is no derived a softward of a softward of a softward of the softward of the | Are you this Author?  Write your own, well water have your areas, this,<br>interface, and yordin may assess in your West of<br>Science Author west.      Calm may researd  Metrics | Results: | Selected <b>0</b> of<br>Select all<br>2 3 > | 88 publications                                                                                  |        | IMPORT SELECTED PUBLICATIONS                                     | ( |                     | Smith, Julie Patricia<br>(Smith, Julie)<br>Australian National University<br>Web of Science ResearchertD: 16587-2019 | View public profile<br>See a complete view of this<br>researcher's sobelarly<br>contributions, including<br>peer review and editorial<br>work. |
|----------------------------------------------------------------------------------------------------|----------------------------------------------------------------------------------------------------|----------|---------------------------------------------|--------------------------------------------------------------------------------------------------|--------|------------------------------------------------------------------|---|---------------------|----------------------------------------------------------------------------------------------------|----------------------------------------------------------------------------------------------------|
| Published name () Smith, Julie<br>Organizations () 2019-2018 House Lordh<br>2009-2018 University of Candinidge<br>2009-2018 University Organization House Lordh                                                                                                    | Author Impact Beamplot Summary @                                                                                                    | SELECT   | DATE<br>2019                                | TITLE<br>Cadherin-11-mediated adhesion of macrophag                                              | *      | JOURNAL/CONFERENCE<br>SCIENCE SIGNALING                          |   |                     |                                                                                                    |                                                                                                    |
| 2012-2015 Ohutham House<br>2019-2015 OfHAL Project                                                                                                    | 20 el contracto percentia cange     Modan citation percentia                                                                                                    |          | 2019<br>2019                                | IL-6 mediates ER expansion during hyperpolari<br>The Vascular-Parenchymal Crosstalk Regulate     | ×<br>× | IMMUNOLOGY AND CELL BIOLOGY<br>AMERICAN JOURNAL OF RESPIRATORY A |   | Puolished names (j) | Smith, Julie Smith, Julie P. Smith, J.P. Smith, J. P. Smith, J                                                       |                                                                                                    |
| Author Inner I ELIMPLET                                                                                                    | Percentile range displays for authors from 1980<br>to 2019. View all publications in full beamplat.<br>View full beamplat                                                          |          | 2019                                        | Antifibrotic Effect of PBI-4050 in Human Norm<br>Dectin-1 Is a Marker of Alternatively Activated | ×      | AMERICAN JOURNAL OF RESPIRATORY A                                |   | Organizations (j)   | 1999-2021 Australian National University<br>2015-2015 Breastfeeding Promot Network India<br>2002-2002 67 Irvine St   |                                                                                                    |
| Vervial set of muchs. Date: Reveal for the                                                                                                    | Citation Network ©<br>4 19<br>Himdex Total Publications                                                                                                    |          | 2019                                        | The IRE/XBP1 Pathway Is Activated in Alterna                                                     | ×      | AMERICAN JOURNAL OF RESPIRATORY A                                | L | Other Identifiers ① | https://orcid.org/0000-0001-9796-7629                                                                                |                                                                                                    |

- I search WoS for my published name variants
- My Author Record displays without an associated RID.\*
- The record is unclaimed.
- The publications list is augmented (by DAIS)

\*DAIS has been unable to match the RID name to any names of the authorships with those publications.

- I 'claim' the record in Publons.
- I select the publications that are mine.
- This submits feedback to WoS (i.e., these are mine, these are not mine)
- My list of publications in Publons updates to include any newly added publications

- My WoS Author Record is 'claimed'
- No-one else can claim it
- The publications list matches Publons\*
- My RID is now associated with the authorships of those publications.
- My RID displays on my Author Record.

\*Publons does not currently import some types of publication (e.g., corrections) therefore the numbers may sometimes not match

### "I am a new user importing my publications to Publons"

| Profile details                                                                                                    | Tell us a bit |  | Results: Selected 0 of 88 publications          Select all       IMPORT SELECTED PUBLICATIONS         < (1) 2 3 >       > |      |                                                                      |                                                                                          |                                              |                                             |                                                                                                    |                                                                                        | Mergenthaler, Marcus<br>South Westphala University of Applied Sciences<br>Web of Science Researcher(D: AMD-7387-2019) | View public profile<br>See a complete view of this<br>reservbar's schelarly<br>controlution, recluding<br>per review and editorial<br>work. |            |                                                                                                    |                                                       |                                 |  |
|----------------------------------------------------------------------------------------------------|---------------|--|----------------------------------------------------------------------------------------------------|------|----------------------------------------------------------------------|------------------------------------------------------------------------------------------|----------------------------------------------|---------------------------------------------|----------------------------------------------------------------------------------------------------|----------------------------------------------------------------------------------------|----------------------------------------------------------------------------------------------------|----------------------------------------------------------------------------------------------------|------------|----------------------------------------------------------------------------------------------------|-------------------------------------------------------|---------------------------------|--|
|                                                                                                    |               |  | SELECT                                                                                                    | DATE | TITLE                                                                |                                                                                          | JOURNAL/CONFERENCE                           |                                             | About                                                                                                    | t                                                                                      |                                                                                                    |                                                                                                    |            |                                                                                                    |                                                       |                                 |  |
| Please add any alternative publishing names in the box below<br>to help us match you to your articles. Any additional names<br>can be separated with semicolons: *,*.<br>Alternative publishing names<br>P Reimann |               |  |                                                                                                    | 2019 | 2019 Cadherin-11-mediated adhesion of macrophag  V SCIENCE SIGNALING | a fait                                                                                   | of names (I)                                 | Meroenthaler Marcus Meroenthaler M          |                                                                                                    |                                                                                        |                                                                                                    |                                                                                                    |            |                                                                                                    |                                                       |                                 |  |
|                                                                                                    |               |  |                                                                                                    |      |                                                                      | 77                                                                                       | 77                                           | 74                                          | 77                                                                                                    | 2019                                                                                   | 2019                                                                                                    | IL-6 mediates ER expansion during hyperpolari                                                                                               | ~          | IMMUNOLOGY AND CELL BIOLOGY                                                                                                    | MUNOLOGY AND CELL BIOLOGY Organizations (i) 2018-2021 | 2018-2021 Fachhsch Sudwestfalen |  |
|                                                                                                    |               |  |                                                                                                    |      |                                                                      |                                                                                          | 2019                                         | The Vascular-Parenchymal Crosstalk Regulate | ~                                                                                                    | AMERICAN JOURNAL OF RESPIRATORY A.                                                     |                                                                                                    | r i i                                                                                                    |            | 2013-2021 South Westphalia Univ Appl Sci<br>2020-2020 Fachhochsch Sudwestfallen<br>2020-2020 Fachhoch Saltwestfallen<br>2018-2020 Fachhochsch Saltwestfallen |                                                       |                                 |  |
|                                                                                                    |               |  |                                                                                                    |      |                                                                      |                                                                                          |                                              |                                             |                                                                                                    | 2019 Antifibrotic Effect of PBI-4050 in Human Norm V AMERICAN JOURNAL OF RESPIRATORY A |                                                                                                    |                                                                                                    |            |                                                                                                    |                                                       |                                 |  |
|                                                                                                    |               |  |                                                                                                    |      |                                                                      | 2019 Dectin-1 Is a Marker of Alternatively Activated V AMERICAN JOURNAL OF RESPIRATORY A |                                              |                                             | and the second second |                                                                                        |                                                                                                    |                                                                                                    |            |                                                                                                    |                                                       |                                 |  |
|                                                                                                    |               |  |                                                                                                    |      |                                                                      | 2019                                                                                     | The IRE/XBP1 Pathway Is Activated in Alterna | ×                                           | AMERICAN JOURNAL OF RESPIRATORY A.                                                                                                    |                                                                                        | PU                                                                                                    | BLICATIONS                                                                                                    | PEERREVIEW |                                                                                                    |                                                       |                                 |  |

- I create an account in Publons.
- I add Alternative publishing names.
- I click 'Publications' > 'Import publications'
   'Soo my Web of Science Publications'
- > 'See my Web of Science Publications'
- Publons searches WoS for matching Author Records by email and then by name or alternative published names

- I select the publications that are mine.
- This submits feedback to WoS (i.e., these are mine, these are not mine)
- My list of publications in Publons updates to include any newly added publications.
- My WoS Author Record is 'claimed'
- No-one else can claim it
- The publications list matches Publons\*

\*Publons does not currently import some types of publication (e.g., corrections) therefore the numbers may sometimes not match

### "I am a new user claiming my record on Web of Science"

| 8 Author Records from the Web                  | f Science ( | ore Collection for:                                                                                                    |                   | VIEWING 2 COMBINED AU                                                                                                 | THOR RECORDS                       | Are you this Author?                                                            | ſ    | <ul> <li>Publications</li> <li>Contem</li> <li>Peer reviews</li> </ul> | HIDE FILTERS F           | iter by publication year, institution, or author name |                                 |
|------------------------------------------------|-------------|----------------------------------------------------------------------------------------------------|-------------------|----------------------------------------------------------------------------------------------------|------------------------------------|---------------------------------------------------------------------------------|------|------------------------------------------------------------------------|--------------------------|-------------------------------------------------------|---------------------------------|
| Q, SHITH,Jule (Juhor Romc)                     |             |                                                                                                    |                   | Smith, Julie This is an algorithmically prevented author record O Verify your work, and control how your name, title, |                                    |                                                                                 |      |                                                                        |                          |                                                       |                                 |
| Refred By: (Author name Smith, J. X) Cle       | rall        |                                                                                                    |                   | University of Copenhag                                                                                                | pn                                 | institution, and profile image appears in your Web of<br>Science Author Record. | - 1  | Awards                                                                 | Years Published          | Institutions                                          | Author Names                    |
|                                                |             |                                                                                                    |                   | Fac Hith & Technol<br>COPENHAGEN, DENMAJ                                                                              | DK                                 |                                                                                 | - L  | <ul> <li>Activity</li> </ul>                                           | 1969                     | 4SC AG                                                | Reimann, Peter                  |
| Refine results                                 |             |                                                                                                    |                   |                                                                                                    |                                    | Claim my record                                                                 | - 1  | Notifications (1)                                                      | ✓ 1970                   | Martin Luther Univ Halle Wittenberg                   | Feimann, Petra                  |
| Author name                                    |             | g View as combined record Merge Records D Relevance v                                                                                       | < 1_of 1 >        |                                                                                                    |                                    |                                                                                 | - 1  | Pending records                                                        | ✓ 1971                   | Putr Univ Bochum                                      | Peimann, Philip                 |
| Smith_1                                        |             |                                                                                                    |                   |                                                                                                    |                                    |                                                                                 | - L  | AL Community                                                           | 1972                     | SC AG                                                 | Peimann, Philipp                |
| Smith, Julie                                   | * O #       | Smith, Julie                                                                                                    |                   | About                                                                                                    |                                    | Metrics                                                                         |      | Refer colleagues                                                       | ✓ 1976                   | Univ Bidefeld                                         | Reimann, Pia                    |
| Smith, J                                       | 1           | University of Coponhagon                                                                                                    | 2010              |                                                                                                    |                                    | Author Impact Beamplot Summa                                                    |      | cored publications                                                     | 1978                     |                                                       | REMANN, PL                      |
| Street York N                                  |             | COPENIAGEN, DENMIRK                                                                                                    |                   | ablished names ①                                                                                                    | Smith, Julie Smith, J.             |                                                                                 |      | Endorsements                                                           | 1979                     |                                                       | REMANN, PM                      |
| Organizations                                  | -           | Published names, Smith, J.<br>Top Journalis European Journal of Cancer, Biopreservation and Biobanking, International Journal of Cardiology | Documents: 18     | Organizations (i)                                                                                                    | 2010-2021 University of Copenhagen |                                                                                 | - r  | A 10-11-1-1                                                            | =                        |                                                       |                                 |
| ACERH                                          | 1           | Recent publications ~                                                                                                    |                   |                                                                                                    | 2014-2019 Lennox Middle Sch        | • • • • • • •                                                                   | - I' | Arrows                                                                 |                          |                                                       |                                 |
| Australian National University                 | 1           |                                                                                                    |                   |                                                                                                    | 2014-2018 Metropolitan Univ Coll   | CITATION PERCENTLE                                                              | - 1  | Profile                                                                | Results: Selected 0 of 1 | 54 publications                                       |                                 |
| Lennox Middle Sch                              | 1 2         | Smith, Julie P.                                                                                                    | 1003 3030         |                                                                                                    | 2015-2015 Lennox Sch Dist          |                                                                                 | - 1  | Affiliations                                                           | Select all               |                                                       |                                 |
| Lennex Sch Dist                                | 3           | Australian National University<br>CANBERRA, ACT, AUSTRALIA                                                                                  | 1993-2020<br>Yuan |                                                                                                    |                                    | <ul> <li>Author's publication percentile range</li> </ul>                       | - 1  | Email                                                                  |                          |                                                       | IMPORT SELECTED POBLICATIONS    |
|                                                |             | Web of Science Researcher10: 14587-2009                                                                                                    |                   |                                                                                                    |                                    | Median citation percentile                                                      | - 1  | r drining avera                                                        | < (1) 2 3 4 5            | 6 >                                                   |                                 |
| Subject Categories                             | -           | Published names: Smith, J. Smith, J                                                                                                    | Documents: 7      |                                                                                                    |                                    | Recently over disting he when her 1990                                          | - 1  |                                                                        | SELECT DATE              | 771.6                                                 | AND NAL APPARTNESS OF           |
| Pediatrics     Continuous fortune & Continions | 3           | of Political Science                                                                                                    |                   | PUBLICATIONS                                                                                                    | AUTHOR IMPACT BEAMPLOT             | to 2019 . View all publications in full beamplot.                               | - 1  |                                                                        |                          |                                                       |                                 |
| Chemistry                                      | 2           | Recent aublications *                                                                                                    |                   |                                                                                                    |                                    | Mar for humanity                                                                | - 1  |                                                                        | 2018                     | A multicentre, double-blind, randomized, Place        | JOURNAL DER DEUTSCHEN DERMATDLO |
| Homatology                                     | 2           |                                                                                                    |                   |                                                                                                    |                                    | View full beamplot                                                              | . L  |                                                                        | 9918                     | THE DISTRICT LEADERSHIP CAOPE OF THE S                | SEBULIK DOUTLOS AND SOCIETY     |

- I navigate to Author Search in Web of I click 'claim this record' Science Core Collection
- I search for my published names

Clarivate<sup>®</sup>

- I select any records that look like they contain my publications.
- I get taken to Publons, where I create a new account.
- I select which publications are mine from the list (I can filter out publications by year, organization and name).
- I click to import the publications.
- (After ~24 hrs) My WoS Author Record is 'claimed'
- No-one else can claim it
- The publications list matches Publons\*

\*Publons does not currently import some types of publication (e.g., corrections)

![](_page_41_Picture_0.jpeg)

# Vă mulțumesc!

Adriana FILIP Solutions Consultant

adriana.filip@clarivate.com

www.clarivate.com

© 2020 Clarivate. All rights reserved. Republication or redistribution of Clarivate content, including by framing or similar means, is prohibited without the prior written consent of Clarivate. Clarivate and its logo, as well as all other trademarks used herein are trademarks of their respective owners and used under license.

### Blog posts <a href="https://clarivate.com/webofsciencegroup/blog/">https://clarivate.com/webofsciencegroup/blog/</a>

A researcher's complete guide to open access papers

The literature review | your definitive guide

Research paper search tips you'll wish you knew

Three tips to save hundreds of hours writing research papers

How to write a peer review

How to find the right journal for your research (using actual data)

Find top journals in a research field: a step-by-step guide

Find and advance the hottest new research in your field, step-by-step

Find the top authors in a research field: What you need to know

Systematic review tips every librarian should know

![](_page_42_Picture_11.jpeg)

### **Additional resources**

- <u>Web of Science Learning ></u>
- <u>Web of Science Academy</u> >
- Events & Webinars >
- <u>LibGuides</u> >
- <u>Videos</u> >
- <u>Web of Science Blog</u> >
- <u>Web of Science news hub</u> >
- <u>Researcher Recognition ></u>

![](_page_43_Picture_9.jpeg)

![](_page_43_Picture_10.jpeg)

![](_page_43_Picture_11.jpeg)

![](_page_43_Picture_12.jpeg)

![](_page_43_Picture_13.jpeg)

### Customer Service - Available 24x5 support.clarivate.com/ScientificandAcademicResearch

![](_page_44_Picture_1.jpeg)

Dial +44 8003288044

**EMAIL or WEBFORM** <u>WoSG.support@clarivate.com</u> or click <u>here</u> to send us a Webform

![](_page_44_Picture_4.jpeg)

PHONE

Click <u>here</u> to visit our extensive Knowledge Base Links to popular articles include: <u>Remote Access to WoS</u>, <u>h-index Information</u>

![](_page_44_Picture_6.jpeg)